T.C. İÇİŞLERİ BAKANLIĞI Nüfus ve Vatandaşlık İsleri Genel Müdürlüğü

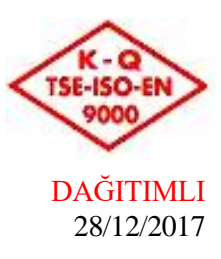

Sayı : 95210794-010.07.01-E.146218 Konu : Vatandaşlık Başvuruları Biyometrik Fotoğraf İşlemleri

Türk vatandaşlığının kazanılması ve kaybına ilişkin iş ve işlemlerde mevcut uygulamanın geliştirilmesi ve güvenlik seviyesinin arttırılması amacıyla başvuru makamlarınca, başvuru sahiplerinin biyometrik fotoğraflarının e-Vatandaşlık Sistemine taranarak aktarılmasına karar verilmiştir.

E-Vatandaşlık Sistemi yüklenen biyometrik fotoğraflar, vatandaşlık karar bilgileri ile birlikte MERNİS veri tabanına tescil edilecek olup, ilgililerin ilçe nüfus müdürlüklerine yapacakları T.C. Kimlik Kartı başvuruları esnasında, başvuru makamlarınca düzenlenecek olan duyuru belgesinde bulunan bilgilere ek olarak, MERNİS'e tescil edilen vatandaşlık olaylarındaki fotoğraf ile de karşılaştırma yapılması sağlanacaktır.

Ayrıca dış temsilciliklerimizce kullanılmakta olan konsolosluk.net programından web servisi aracılığıyla e-Vatandaşlık Sistemine kaydedilen vatandaşlık başvurularında ilgililerin biyometrik fotoğraflarının da elektronik ortamda iletilmesi, biyometrik fotoğrafların taranamaması halinde 50x60 mm boyutlarında ICAO standartlarında pasaport ve T.C. Kimlik Kartında hali hazırda kullanılmakta olan özelliklerde iki adet biyometrik fotoğrafın Bakanlığımıza gönderilmesi,

Valilikler(İl Nüfus ve Vatandaşlık Müdürlükleri) ve Genel Müdürlüğümüz vatandaşlık birimlerince e-Vatandaşlık Sistemi biyometrik fotoğraf işlemlerinin ekteki dokümana göre yürütülmesi,

Hususlarında;

Bilgilerinizi ve gereğini arz ve rica ederim.

Sinan GÜNER Bakan a. Genel Müdür

Ek: Doküman (14 Sayfa)

\*Bu belge elektronik imzalıdır. imzalı suretinin aslını görmek için <u>https://www.e-icisleri.gov.tr/EvrakDogrulama</u> adresine girerek (rr0CVg-hqLqcj-90RMPU-Yi514w-cSbVzDdb) kodunu yazınız.

Çamlıca Mah. 408. Cad. No:136 Pk:06200 Yenimahalle / Ankara Telefon No: (312)591 21 42 Faks No: (312)397 33 88

e-Posta: vatandaslikhizmetleri@nvi.gov.tr İnternet Adresi: http://www.nvi.gov.tr

DAĞITIM : Gereği: DIŞİŞLERİ BAKANLIĞINA (Konsolosluk İşleri Genel Müdürlüğü) DIŞİŞLERİ BAKANLIĞINA (Bilişim Teknolojileri Dairesi Başkanlığı) 81 İl Valiliğine Türk Vatandaşlığının Kaybı İşlemleri Şube Müdürlüğüne Vatandaşlığa Alınma İşlemleri Şube Müdürlüğüne Vatandaşlık İnceleme ve Değerlendirme Şube Müdürlüğüne Yeniden Vatandaşlığa Alınma ve Göçmen İşlemleri Şube Müdürlüğüne

Bilgi: Araştırma Geliştirme ve Dış İlişkiler Daire Başkanlığına

\*Bu belge elektronik imzalıdır. imzalı suretinin aslını görmek için <u>https://www.e-icisleri.gov.tr/EvrakDogrulama</u> adresine girerek (rr0CVg-hqLqcj-90RMPU-Yi514w-cSbVzDdb) kodunu yazınız.

Çamlıca Mah. 408. Cad. No:136 Pk:06200 Yenimahalle / Ankara Telefon No: (312)591 21 42 Faks No: (312)397 33 88 e-Posta: <u>vatandaslikhizmetleri@nvi.gov.tr</u> İnternet Adresi: <u>http://www.nvi.gov.tr</u> Bilgi için: Ömer Sefa USLU V.H.K.İ Telefon No:312 591 2657

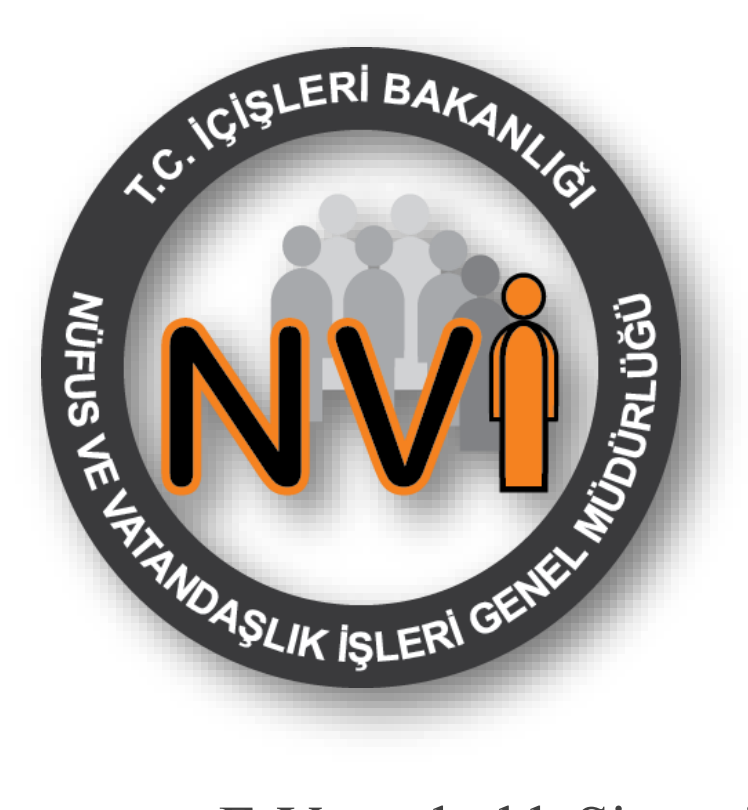

# E-Vatandaşlık Sistemi Biyometrik Fotoğraf İşlemleri

V. 20170615-134112

### İÇERİK

İş bu doküman, Türk vatandaşlığının kazanılması ya da kaybına ilişkin başvurularda, başvuru sahiplerinin e-Vatandaşlık Sistemine biyometrik fotoğraflarını yükleme/ güncelleme/silme işlem basamaklarını içermektedir.

## İçindekiler

| İçinc | lekiler |                                                                                |
|-------|---------|--------------------------------------------------------------------------------|
| 1.    | BİYC    | DMETRİK FOTOĞRAF STANDARTLARI 2                                                |
| 1.    | 1.      | Biyometri nedir?                                                               |
| 1.    | 2.      | Biyometrik fotoğraf nedir? Nerede çektirebilirim?                              |
| 1.    | 3.      | Örnek Biyometrik Fotoğraf 2                                                    |
| 1.    | 4.      | ICAO Standartlarındaki Biyometrik Vesikalık Fotoğraflar İçin Aranan Özellikler |
|       | 1.4.1   | Yüz Hatları                                                                    |
|       | 1.4.2   | Resim Kalitesi                                                                 |
|       | 1.4.3   | Keskinlik ve Kontrast                                                          |
|       | 1.4.4   | . Saçlar ve Bakışın Yönü 3                                                     |
|       | 1.4.5   | . Başın Pozisyonu ve Yüz İfadesi 4                                             |
|       | 1.4.6   | . Fon 4                                                                        |
|       | 1.4.7   | . Işık                                                                         |
|       | 1.4.8   | . Gözlükler 4                                                                  |
|       | 1.4.9   | . Küçük Çocuklar 5                                                             |
|       | 1.4.10  | 0. Şapka vb. Aksesuarlar                                                       |
|       | 1.4.1   | 1. Baş Örtüsü 5                                                                |
| 2.    | FOT     | DĞRAF YÜKLEME 6                                                                |
| 3.    | FOT     | OĞRAF GÜNCELLEME                                                               |
| 4.    | FOT     | DĞRAF SİLME 12                                                                 |

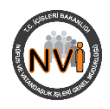

#### 1. BİYOMETRİK FOTOĞRAF STANDARTLARI

#### 1.1. Biyometri nedir?

Biyometri, bireyin ölçülebilir fiziksel ve davranışsal özelliklerini tanıyarak kimlik saptamak üzere geliştirilmiş otomatik sistemler için kullanılan bir terimdir. Özetle, biyometri kişinin ölçülebilir biyolojik izlerini ifade etmektedir.

e-Pasaportlarda yüz, parmak izi ve göz bebeği olmak üzere üç tür biyometrik verinin kullanılması mümkündür. Bunlardan göz bebeği biyometrisine dünyada henüz geçilmemiş olmakla birlikte bazı ülkeler tarafından bu konuda çalışmalar yapılmaktadır.

#### 1.2. Biyometrik fotoğraf nedir? Nerede çektirebilirim?

Biyometrik vesikalık fotoğraflar, standartları ICAO tarafından belirlenen, makinede okunabilen, seyahat belgelerinde kullanılan, yüksek kaliteli, belli ölçüleri ve özellikleri olan ve yüz biyometrisinin tespit edilebildiği fotoğraflardır.

Aşağıda örnekli resimlerle açıklanan özellikte olması şartıyla, İçişleri Bakanlığı Nüfus ve Vatandaşlık İşleri Genel Müdürlüğü tarafından istenilen vesikalık fotoğraf ebadı **50 mm x 60 mm**, beyaz fonda ve desensiz olmalıdır. Fonda gölgeler oluşmamalıdır.

Farklı ebatlarda ve fonlarda fotoğraf getirilmesi halinde başvuru tamamlanamamakta, bu durumda yeniden başvurulması gerekebilmektedir.

Bu nedenle, çektirmiş olduğunuz biyometrik fotoğrafların 35 mm x 45 mm ebadında kesilmemesi hususunun fotoğrafçılara muhakkak hatırlatılması gerekmektedir.

Tüm fotoğrafçılarda biyometrik vesikalık çektirmek mümkündür.

Ayrıca e-Vatandaşlık Sistemine biyometrik fotoğraf yüklemede aşağıda belirtilen iki yöntemden yararlanılabilir;

- 1- Başvuru makamları tarafından, Tarayıcı (Scanner) vasıtasıyla jpg ya da jpeg formatında, 300 DPI kalitesinde ve 590x708 piksel çözünürlükte tarandıktan sonra e-Vatandaşlık Sistemine yüklenebilir.
- 2- Başvuru makamları tarafından, başvuru sahiplerinden biyometrik fotoğraf çektirirken fotoğrafçılardan biyometrik fotoğrafları elektronik ortamda(flash disk, taşınabilir disk, CD, v.b.) yüklemeleri talep edilebilir. Başvuru sahibi tarafından elektronik ortamda getirilen biyometrik fotoğraflar e-Vatandaşlık Sistemine yüklenebilir.

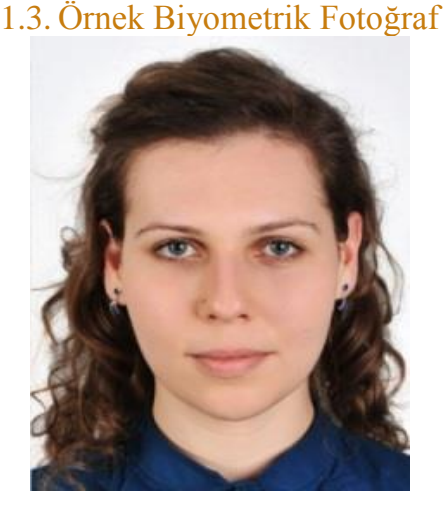

Not: E-Vatandaşlık Sistemindeki biyometrik fotoğraf işlemlerinde Internet Explorer 10 ve üzeri internet tarayıcısı kullanılmalıdır.

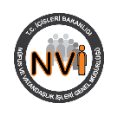

# 1.4. ICAO Standartlarındaki Biyometrik Vesikalık Fotoğraflar İçin Aranan Özellikler

## 1.4.1. Yüz Hatları

Yüz, fotoğraf üzerinde ortalanmış olarak saç modeliyle birlikte tamamen görünür olmalıdır.

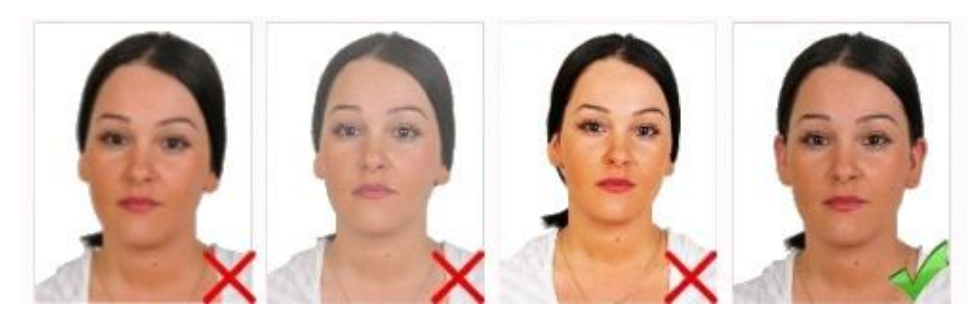

#### 1.4.2. Resim Kalitesi

Fotoğrafta leke ve bükülmeler olmamalıdır. Renkler nötr olmalı ve yüzün doğal renklerini yansıtmalıdır.

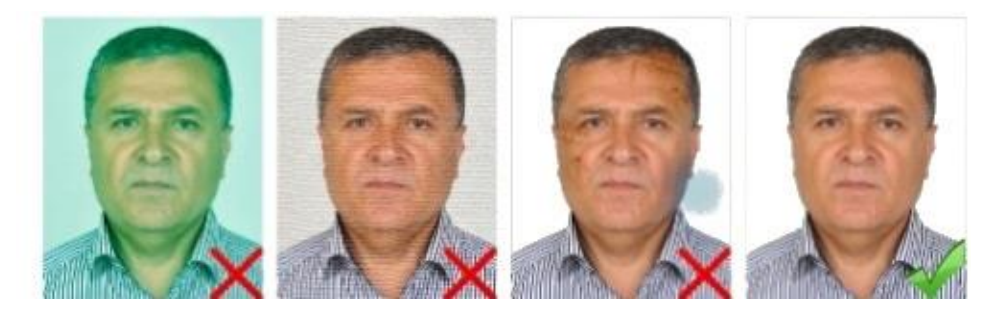

#### 1.4.3. Keskinlik ve Kontrast

Kontrast iyi ayarlanmalı, ayrıntılar yeterince keskin ve net olmalıdır.

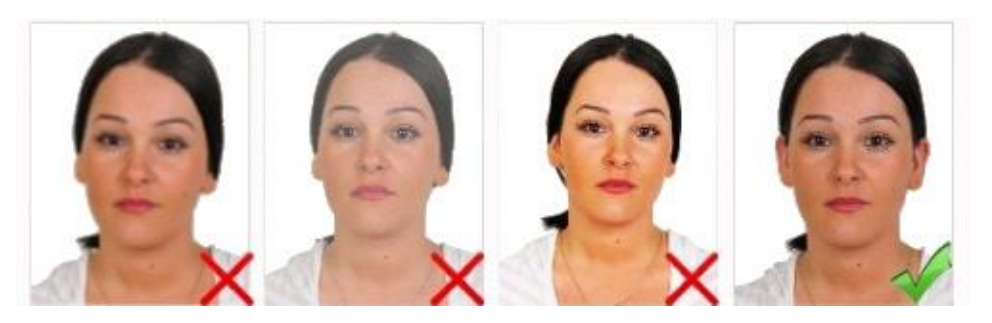

#### 1.4.4. Saçlar ve Bakışın Yönü

Gözler açık konumda olmalı ve net olarak görünmelidir. Saçlar gözleri kapatmamalı ve fotoğraf çekilirken doğrudan kameraya bakılmalıdır.

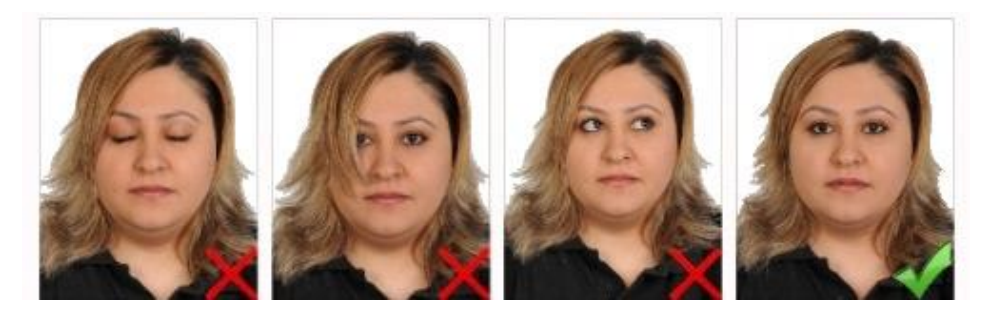

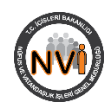

#### 1.4.5. Başın Pozisyonu ve Yüz İfadesi

Başın konumu dik olmalı, baş herhangi bir yöne dönük olmamalıdır. Fotoğraf gülme vb. mimikler olmadan, ağız kapalı olarak çekilmelidir.

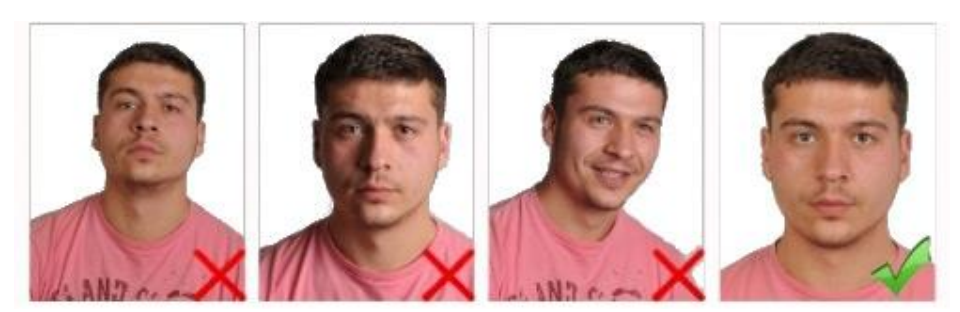

#### 1.4.6. Fon

Fon beyaz ve desensiz olmalıdır. Fonda gölgeler oluşmamalıdır.

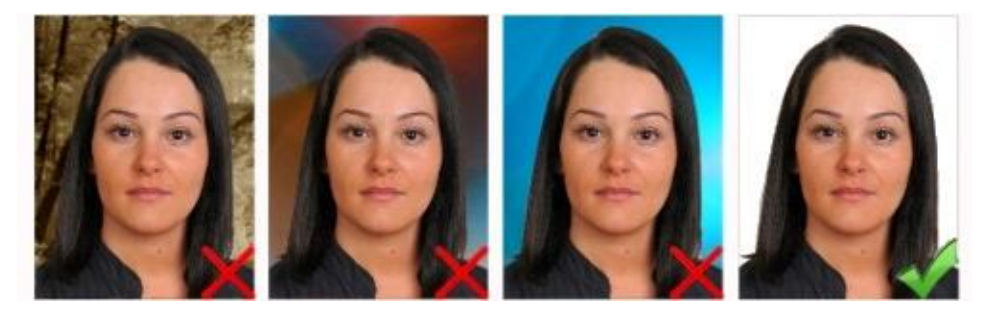

#### 1.4.7. Işık

Işık yüze eşit ölçüde yansıtılmalı, yansıma veya gölgeler bulunmamalıdır. Fotoğrafta "kırmızı-göz" bulunmamalıdır.

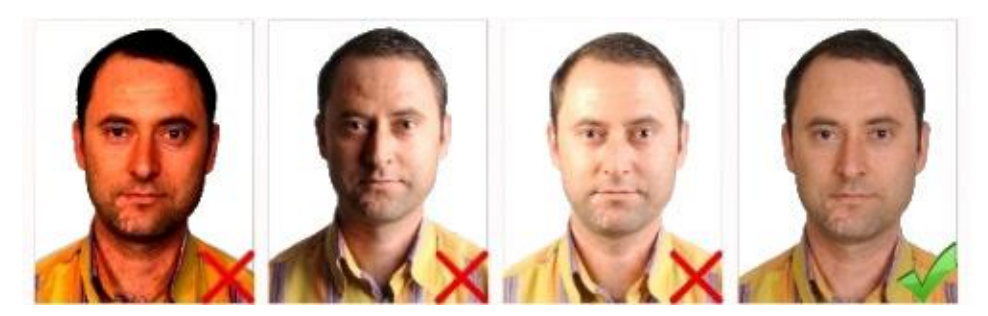

#### 1.4.8. Gözlükler

Gözler net bir şekilde görünmeli, gözlük camı üzerinde yansımalar bulunmamalı, renkli cam veya güneş gözlüğü kullanılmamalıdır. Gözlük camının kenarı veya çerçevesi gözleri kapatmamalı ya da gözleri kapatacak ölçüde kalın olmamalıdır.

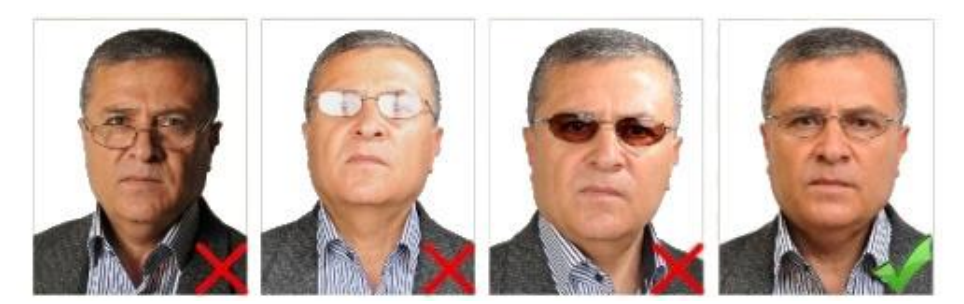

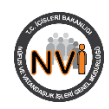

### 1.4.9. Küçük Çocuklar

Küçük çocukların fotoğraflarında başka kişi veya nesneler bulunmamalıdır.

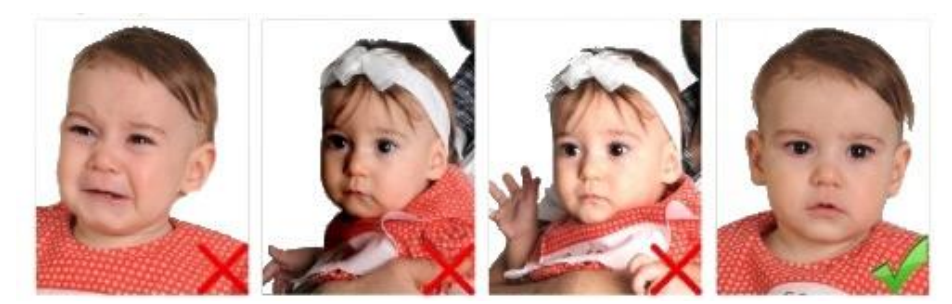

#### 1.4.10. Şapka vb. Aksesuarlar

Kişinin zorunlu olarak kullandığı gözlük ve benzeri aksesuarlar dışında fotoğrafta şapka, başlık, pipo, vb. nesneler bulunmamalıdır.

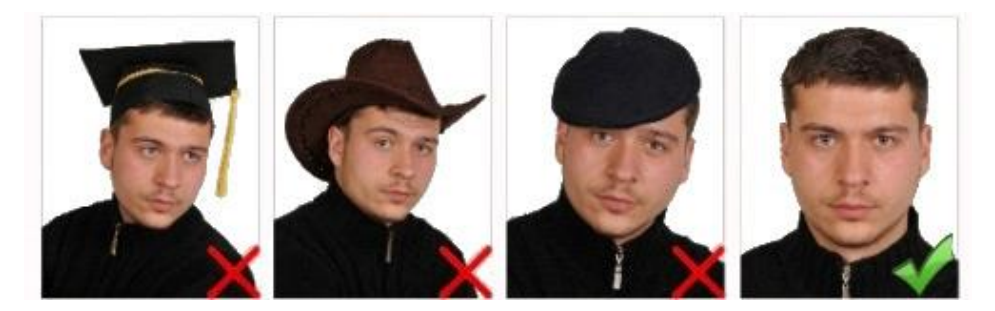

#### 1.4.11. Baş Örtüsü

Başörtülü fotoğraflarda yüz çene ucundan alına kadar görünür olmalı, yüzün üzerinde gölgeler oluşmamalıdır.

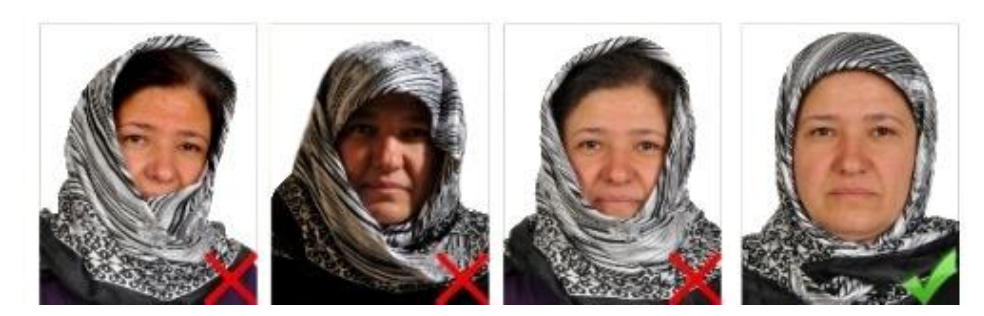

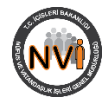

| 💌 Yazdır 📳 Kaydet 🗔 Başvuru Sil 🕅 Gönder 🗟 Resim Yükle 🔯                                                                                                    | E-Vatandaşlık Sisteminde Türk<br>vatandaşlığını kazanılması ya da<br>kaybı işleminin içerisine Dutonuna<br>basılarak girildiğinde, açılan sayfanın<br>sağ alt köşesinde yer alan "Resim<br>Yükle" butonuna tıklanır. |
|----------------------------------------------------------------------------------------------------|----------------------------------------------------------------------------------------------------|
| Resim Yüldeme         Image: Comparison of Comparison of Comparison        | "Resim Yükle" butonuna<br>tıklandığında yandaki pencere açılır.                                                                                                    |
| 4 4 6 7 7 9 7 9 4 8 7 7 9 7 9 7 9 7 9 7 9 7 9 7 9 7 9 7 9                                                                                                    |                                                                                                    |
|                                                                                                    |                                                                                                    |
| © verlagelle → Die © Grande × 1 = 🕷 Kapet                                                                                                    |                                                                                                    |
|                                                                                                    |                                                                                                    |
| Resin Yükkene     Seginzit     Seginzit                                                                                                    | Açılan pencerede "Kişiler" başlığının<br>yanında işlem içerisinde yer alan<br>işlem görecek kişiler listelenir.<br>Fotoğraf yüklenmek istenilen kişi<br>seçilir.                                                     |
| Reim Yüheme     Image: Selection of the selection of the selectio | Açılan pencerede "Kişiler" başlığının<br>yanında işlem içerisinde yer alan<br>işlem görecek kişiler listelenir.<br>Fotoğraf yüklenmek istenilen kişi<br>seçilir.                                                     |

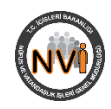

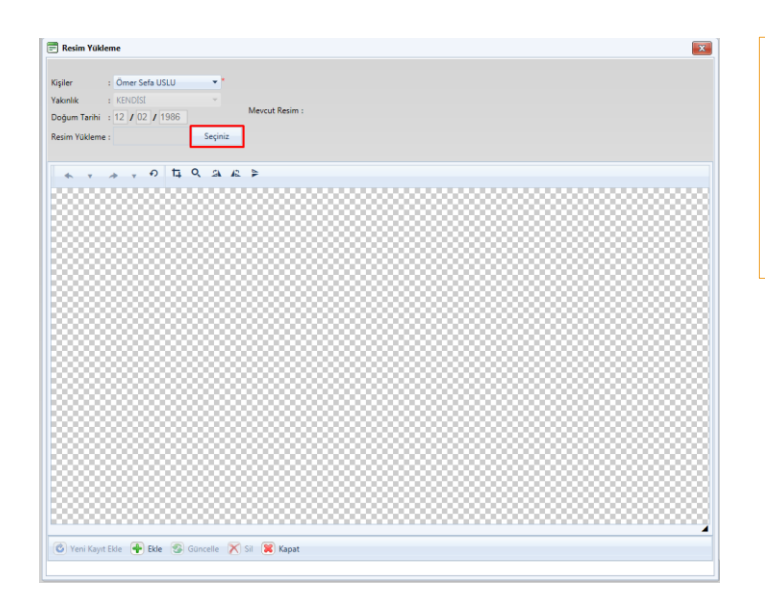

Resim Yū

: Ömer Sefa USLU

\* \* \* \* 0 H Q A E \*

🔇 Yeni Kayıt Ekle 🗣 Bile 😵 Güncelle 🗙 Sil 🙀 Kapat

Doğum Tarihi : 12 / 02 / 1986

Fotoğraf yüklenmek istenilen kişi seçildikten sonra "Resim Yükleme" başlığının yanındaki "Seçiniz" butonuna tıklanarak, bilgisayarda ilgili alandan yüklenmek istenilen fotoğraf seçilir.

Bilgisayardan yükleme süre getirilir.

Bilgisayardan seçilen fotoğraf, ön yükleme sürecinden sonra ekrana getirilir.

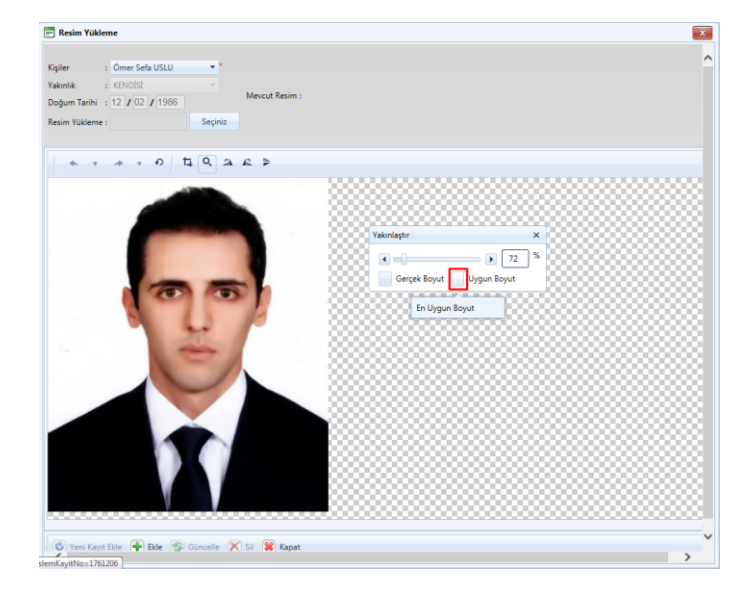

Menüde yer alan seçenekler arasından <sup>Q</sup> butonuna tıklanır. Ekrana getirilen "Yakınlaştır" dialog kutusundan "Uygun Boyut" butonuna basılarak fotoğrafın pencerede boyutlarına getirilmesi sağlanır.

Not: İşlem tamamlandıktan sonra "Yakınlaştır" dialog kutusu <u>kapatılmaz</u>.

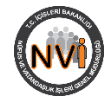

| Resim Yükkeme<br>Kişileri : O<br>Doğum Tarihi : [12<br>Resim Yükkeme :                 |                                                                                                    | Kip     X       Br-Boy Oan:     900 Obje       Br-Boy Oan:     900 Obje       Brestyne     Ydeadda:       Poingrom X     0       Yop     top       Distrigen X     0       Kep     top | Uygun boyuta getirme işlemi<br>tamamlandıktan sonra<br>tıklanır. Fotoğraf üzerine getirilen<br>çerçeve uygun şekilde ayarlanır ve<br>"Kırp" dialog kutusundan "Kırp"<br>butonuna basılarak belirlenen<br>boyutlarda fotoğrafin kırpılması<br>sağlanır.<br>Not: "Kırp" boyut ayarlarının sistem<br>varsayılan değerleri değiştirilmez. |
|----------------------------------------------------------------------------------------|----------------------------------------------------------------------------------------------------|----------------------------------------------------------------------------------------------------|----------------------------------------------------------------------------------------------------|
| Veni Kayıt Ekle                                                                        | Die Scoole X S 🗑 Keet                                                                                                    | ,*                                                                                                    |                                                                                                    |
| Resim Yükkeme<br>Kişiler : Ör<br>Yalonlık i Ki<br>Doğum Tarihi : 12<br>Resim Yükleme : | Mercul Rater:                                                                                                    |                                                                                                    | Kırpma işlem tamamlandıktan sonra<br>sayfanın altında yer alan " Ekle"<br>butonuna tıklanarak işlem<br>tamamlanır.                                                                                                    |
| © Yees Kayer Ede                                                                       | P Bur Correlation (Correlation)                                                                                              | mamland<br>Genple 550 Pt<br>Vakedak En: Pt<br>Bongon X O Pt O Dt<br>Bongon X O Pt O Dt<br>Bongon X O Pt O Dt<br>Bongon X O Pt O Dt                                                     |                                                                                                    |
|                                                                                        | Ger                                                                                                    | nel Müdürlüğü                                                                                                    | "D · V-11 2 1 1 (1                                                                                                    |
| Ana Sayta Sorgu<br>İstisnai Olarak Tü                                                  | Jamalar Vatandaşlık Kazanma Vatandaşlık Kaybetme Diger<br>ürk Vatandaşlığını Kazanma 127 - 4751 - 2016 / 1 - 2016 - 127 - 17 | Vat. tylemlen Diger tylemler Dokumler Yonetinsel                                                                                                    | "Resim Yukleme" ekrani kapatilip,<br>"E5" ya da "Venile" butonuna                                                                                                    |
| Kişi Bilgileri                                                                         | way yosaniar Arger Aragormasi Evrak                                                                                          | Kanun Bilgieri                                                                                                    | hasılarak savfanın venilenmesi                                                                                                    |
| İkamet Tezkere No                                                                      |                                                                                                    | Kanun-Yönetmelik : 5001 TUKK VATANDAŞLIĞI KANUNU                                                                                                    | sağlanır.                                                                                                    |
| Adı                                                                                    | OMER SEFA                                                                                                    | Madde : 12 Fikra : Bend : C                                                                                                    |                                                                                                    |
| Soyadı<br>Diğer Adı                                                                    | USLU     WE Türkçe soyad istiyor.     OMEROV SEFAOV                                                                          | Karar Makami : BAKANLAR KURULU *                                                                                                    |                                                                                                    |
| Diğer Soyadı<br>Bekarlık Soverdi                                                       | · USLUOV *                                                                                                    | Karar Tarihi : 📰 Sayısı<br>Karar : Sarihiz                                                                                                    |                                                                                                    |
| Anne Adı                                                                               | ALIYE                                                                                                    | Karar Makamina :                                                                                                    |                                                                                                    |
| Baba Adı<br>Doğum Yeri                                                                 | * HASAN *                                                                                                    | Diğer Bilgiler                                                                                                    |                                                                                                    |
| Doğum Tarihi                                                                           | 12 / 02 / 1986                                                                                                    | Diğer Devlet : 9975 SURİYE ARAP CUMHURİYETİ 💌                                                                                                    |                                                                                                    |
| Cinsiyeti<br>Medeni Hali                                                               | BEKAR                                                                                                    | Diğer Devlet : HAYIR v "<br>Vatandaşlığını<br>Kavbetti mi?                                                                                                    |                                                                                                    |
| Evlenme Tarihi                                                                         |                                                                                                    | Diger Devlet : Seçiniz.                                                                                                    |                                                                                                    |
| Dini<br>Tescil Yeri                                                                    | Seçiniz.                                                                                                    | Diğer Devlet : Seçiniz. v<br>Vatandaşlığını<br>Kavberti mi72)                                                                                                    |                                                                                                    |
| liçe<br>Cilt                                                                           | Seçiniz.                                                                                                    | Kigiye Tebliğ Tarihi : 📰                                                                                                    |                                                                                                    |
| ASN/BSN                                                                                |                                                                                                    | Olay Bilgileri<br>□Çok Evlilik                                                                                                    |                                                                                                    |
| Anne Kimlik No<br>Baba Kimlik No                                                       | : Sorgula                                                                                                    | Türü Tarihi Eş Kimilik No                                                                                                    |                                                                                                    |
| Durdurma/Bekletme<br>Sebebi                                                            | : Seçiniz. 👻                                                                                                    | www.eninewellk.Nagiti.1DK                                                                                                    |                                                                                                    |
| Meslek<br>Eğitim                                                                       | Seçiniz.                                                                                                    | Folgenme Response Sciencille Prince                                                                                                    |                                                                                                    |
| Telefon<br>E-Posta Adresi                                                              | :<br>:                                                                                                    | 💽 wenne 🍯 ogarena 🎯 Guncele 🧮 çıcar                                                                                                    |                                                                                                    |
| Yerleşim Yeri                                                                          | ALÎ EFENDÎ MAH. HAN ÎÇÎ<br>SK. NO: 11A ÎÇ KAPÎ NO: A                                                                         |                                                                                                    |                                                                                                    |
|                                                                                        | BOLVADÍN /                                                                                                    |                                                                                                    |                                                                                                    |
|                                                                                        |                                                                                                    | • Yazdır 👼 Kaydet (vd) Başvuru Sil 🔪 Gönder 📷 Resim Yükle (20)                                                                                                    |                                                                                                    |

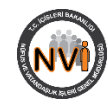

| 3. FOTOĞRAF GÜN                                                                                                    | CELLEME                                                                                                    |
|----------------------------------------------------------------------------------------------------|----------------------------------------------------------------------------------------------------|
| 🔸 Yazdır 🗐 Kaydet 🕞 Başvuru Sil 🔀 Gönder 🗟 Resim Yükle 🗐                                                                                                    | E-Vatandaşlık Sisteminde Türk<br>vatandaşlığını kazanılması ya da<br>kaybı işleminin içerisine D butonuna<br>basılarak girildiğinde, açılan sayfanın<br>sağ alt köşesinde yer alan "Resim<br>Yükle" butonuna tıklanır. |
| Festive         P           er         1         Septisz.         •           nbk         5         Septisz.         •           m Wakeme :         Mexcut Resim :         Mexcut Resim :                                                                                                    | "Resim Yükle" butonuna<br>tıklandığında yandaki pencere açılır.                                                                                                    |
|                                                                                                    |                                                                                                    |
|                                                                                                    |                                                                                                    |
|                                                                                                    |                                                                                                    |
|                                                                                                    |                                                                                                    |
| rer Rystile 🕐 Bie 🕲 Course 🕅 S 💓 Ryst                                                                                                    | Aalan nanaarada "Vicilar" hashğunu                                                                                                    |
| an Kaye Bie P Bie S Gaussie X SI R Kapet                                                                                                    | Açılan pencerede "Kişiler" başlığının<br>yanında işlem içerisinde yer alan<br>işlem görecek kişiler listelenir.<br>Fotoğrafı güncellenmek istenilen kişi                                                               |
| er Cyr Ble 🖗 Ble S Gouce X S 🕲 Cypt<br>in Yühene Seiser<br>Tanh<br>Cours Seis USU<br>Nervice Reim :<br>Seiser<br>Seiser<br>Seiser                                                                                                    | Açılan pencerede "Kişiler" başlığının<br>yanında işlem içerisinde yer alan<br>işlem görecek kişiler listelenir.<br>Fotoğrafi güncellenmek istenilen kişi<br>seçilir.                                                   |
| mr Kapelle 🕐 Ble 😨 Gausee X S 🖉 Kape<br>mr Kabener 🗨 Kase Kapel<br>Kapelle Kabel<br>Kabener Kabel<br>Kabel<br>Kab | Açılan pencerede "Kişiler" başlığının<br>yanında işlem içerisinde yer alan<br>işlem görecek kişiler listelenir.<br>Fotoğrafi güncellenmek istenilen kişi<br>seçilir.                                                   |
|                                                                                                    | Açılan pencerede "Kişiler" başlığının<br>yanında işlem içerisinde yer alan<br>işlem görecek kişiler listelenir.<br>Fotoğrafi güncellenmek istenilen kişi<br>seçilir.                                                   |

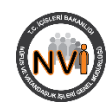

| iler : Ömer Sefa USLU                                   |                |   |      |
|---------------------------------------------------------|----------------|---|------|
| anlık : KENDISI                                         | Mevcut Resim : | 7 |      |
| ğum Tarihi : 12 / 02 / 1986                             |                |   |      |
| im Yükleme :                                            | Seçiniz        | 7 |      |
| <ul><li>, , , , , , , , , , , , , , , , , , ,</li></ul> | 4 4 4 4        |   |      |
|                                                         |                |   |      |
|                                                         |                |   |      |
|                                                         |                |   |      |
|                                                         |                |   |      |
|                                                         |                |   |      |
|                                                         |                |   |      |
|                                                         |                |   |      |
|                                                         |                |   |      |
|                                                         |                |   |      |
|                                                         |                |   |      |
|                                                         |                |   |      |
|                                                         |                |   |      |
|                                                         |                |   |      |
|                                                         |                |   |      |
|                                                         |                |   |      |
|                                                         |                |   |      |
|                                                         |                |   |      |
|                                                         |                |   | <br> |

#### Fotoğrafi güncellenmek istenilen kişi seçildikten sonra "Resim Yükleme" başlığının yanındaki "Seçiniz" butonuna tıklanarak, bilgisayarda ilgili alandan yüklenmek istenilen fotoğraf seçilir.

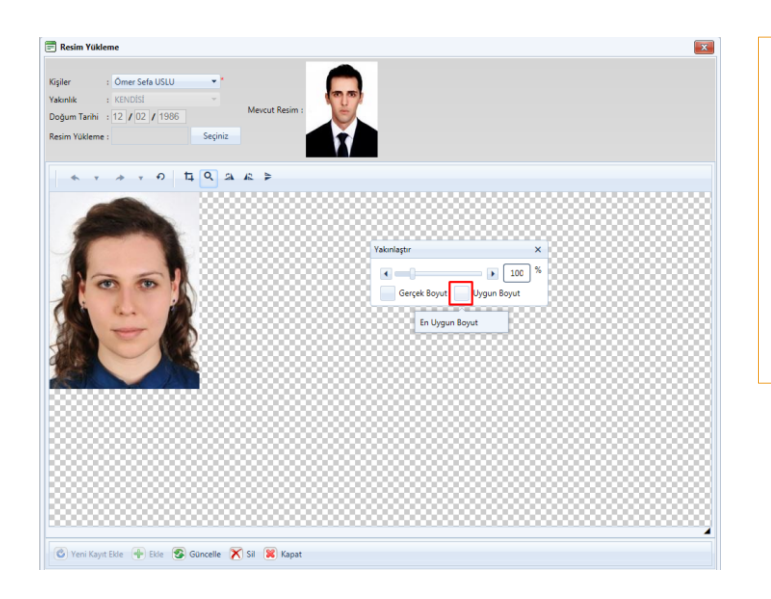

Menüde yer alan seçenekler arasından <sup>Q</sup> butonuna tıklanır. Ekrana getirilen "Yakınlaştır" dialog kutusundan "Uygun Boyut" butonuna basılarak fotoğrafin pencerede boyutlarına getirilmesi sağlanır.

Not: İşlem tamamlandıktan sonra "Yakınlaştır" dialog kutusu <u>kapatılmaz</u>.

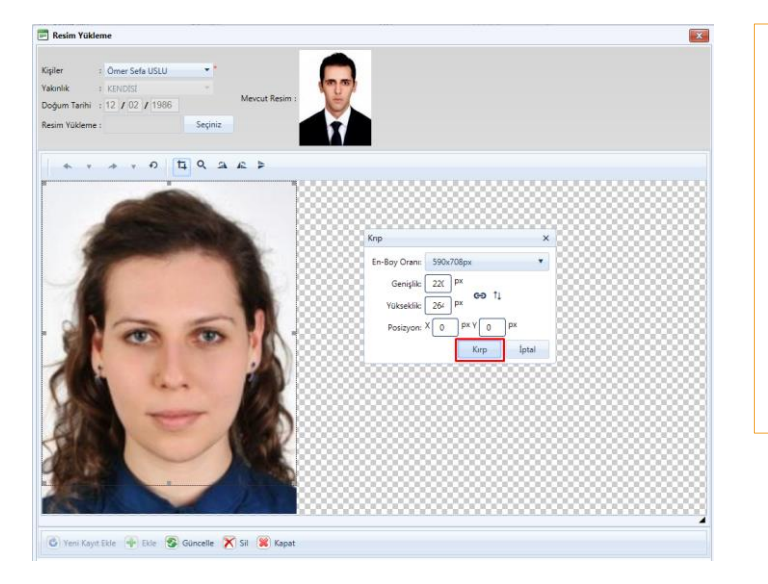

Uygun boyuta getirme işlemi tamamlandıktan sonra tıklanır. Fotoğraf üzerine getirilen çerçeve uygun şekilde ayarlanır ve "Kırp" dialog kutusundan "Kırp" butonuna basılarak belirlenen boyutlarda fotoğrafın kırpılması sağlanır.

Not: "Kırp" boyut ayarlarının sistem varsayılan değerleri değiştirilmez.

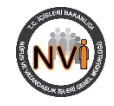

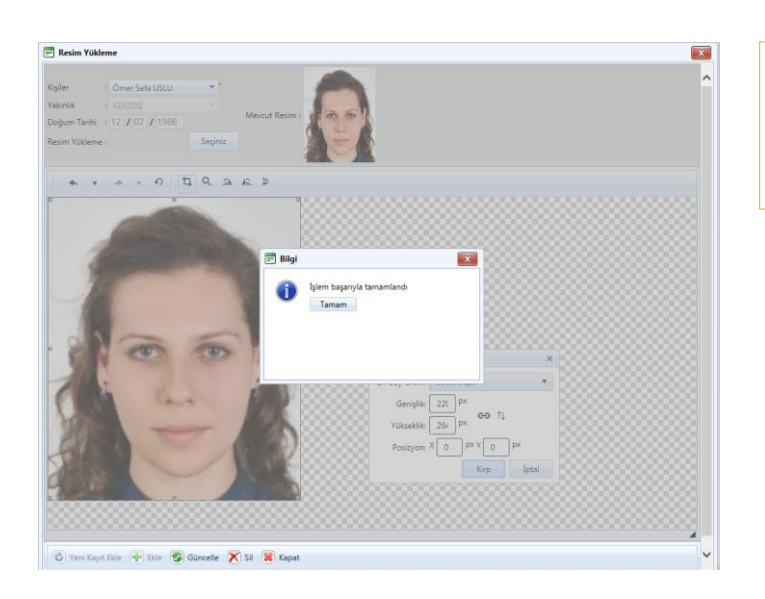

Kırpma işlem tamamlandıktan sonra sayfanın altında yer alan " Güncelle" butonuna tıklanarak işlem tamamlanır.

| Ana Savfa Sorgul                                                                                                    | amalar                         | Vatano                      | laslik Kazanmi                                                                                                    | Vatandaslik Kavbetme                                                      | Dider    | Vat. İslemleri                                                                                         | Diðer Í                | slemler                                            | Dökümler                                                  | Yönetim                       | sel     |            | 200        |
|----------------------------------------------------------------------------------------------------|--------------------------------|-----------------------------|----------------------------------------------------------------------------------------------------|---------------------------------------------------------------------------|----------|----------------------------------------------------------------------------------------------------|------------------------|----------------------------------------------------|-----------------------------------------------------------|-------------------------------|---------|------------|------------|
| İstisnai Olarak Tü                                                                                                    | irk Vati                       | andaşlığ                    | ını Kazanm                                                                                                    | a 127 - 4751 - 2016 / 1 - 2016 -                                          | 127 - 17 |                                                                                                    |                        |                                                    |                                                           |                               | 20      | Sistem Yör | neticisi ( |
| İşlem Teklif i                                                                                                    | den                            | Kişi                        | Çocuklar                                                                                                    | Arşiv Araştırması                                                         | Evrak    | Tescil                                                                                                 | Anne/E                 | Baba                                               |                                                           |                               |         |            |            |
| Cişi Bilgileri                                                                                                    |                                |                             |                                                                                                    |                                                                           |          | Kanun Bilgi                                                                                            | leri                   |                                                    |                                                           |                               |         |            |            |
| Yabanci Kimilik No :<br>İkamet Tezkere No :<br>T.C. Kimilik No :<br>Adı :<br>Soyadı :<br>Diğer Adı :<br>Diğer Soyadı :<br>Bekarlık Soyadı : | ÖMER<br>USLU<br>ÖMERG<br>USLUG | SEFA<br>DV SEFAO<br>V       | <ul> <li>■</li> <li>■</li></ul> | <ul> <li>₩ Türkçe ad istiyor.</li> <li>₩ Türkçe soyad istiyor.</li> </ul> |          | Olay Tùrù<br>Kanun-Yōne<br>E/G<br>Madde<br><u>Karar Bilgil</u><br>Karar Makar<br>Karar Tarihi<br>Karar | atmelik<br>eri         | : 46<br>: 5901<br>: DEĞ<br>: 12<br>: BAK<br>: Seçi | istisnal o<br>türk vatı<br>işik<br>Fikra :<br>ANLAR KURUI | LARAK VA<br>ANDAŞLIĞI<br>Benc | KANUNU  | ALINMA     |            |
| inne Adı :<br>laba Adı :                                                                                                    | ALIYE<br>HASAN                 | l                           |                                                                                                    | *<br>•                                                                    |          | Karar Maka<br>Gönderme<br>Diğer Bilgil                                                                 | imina<br>Tarihi<br>ler | :                                                  | H.                                                        |                               |         |            |            |
| Doğum Tarihi :<br>Cinsiyeti :<br>Medeni Hali :                                                                                              | 12 / C<br>ERKEK<br>BEKAF       | 02 / 198                    |                                                                                                    | 20)                                                                       |          | Diğer Devle<br>Vatandaşlığ<br>Diğer Devle<br>Vatandaşlığ<br>Kaybetti mi<br>Diğer Devle                 | t<br>i<br>ini<br>?     | : 9975<br>: HAY                                    | SURİYE AR                                                 | AP CUMHU                      | IRIYETI |            | •          |
| tvienme Tarihi :<br>Dini :<br>Tescil Yeri :                                                                                                 | Seçinia                        | z.                          |                                                                                                    |                                                                           |          | Vatandaşlığ<br>Diğer Devle<br>Vatandaşlığ                                                              | t<br>(2)<br>t<br>ini   | Seçi                                               | Seçiniz.                                                  | •                             |         |            |            |
| lice                                                                                                    | OTOR                           | Casinia                     | UN IDARI BIRI                                                                                                    |                                                                           |          | Kaybetti mi                                                                                            | ?(2)<br>5 Tasibi       |                                                    | _                                                         |                               |         |            |            |
| Cilt                                                                                                    | -                              | Seciniz.                    |                                                                                                    | *                                                                         |          | Nave Teblig                                                                                            | g ranni                |                                                    | <b></b>                                                   |                               |         |            |            |
| ASN/BSN                                                                                                    |                                |                             |                                                                                                    |                                                                           |          | Olay Bilgile                                                                                           | eri                    |                                                    |                                                           |                               |         |            |            |
| Anne Kimlik No                                                                                                    |                                |                             |                                                                                                    | orgula                                                                    |          | 🗌 Çok Evli                                                                                             | lik                    |                                                    |                                                           |                               |         |            |            |
| 3aba Kimlik No                                                                                                    |                                |                             |                                                                                                    | iorgula                                                                   |          | Türü                                                                                                   |                        |                                                    | Tarihi                                                    |                               | Eş Kim  | lik No     |            |
| Jurdurma/Bekletme :<br>Sebebi                                                                                                    | Seçinia                        | ε.                          |                                                                                                    | •                                                                         |          | Gosterilece                                                                                            | k Kayıt Yo             | ik.                                                |                                                           |                               |         |            |            |
| Vleslek :                                                                                                    | Seçini                         |                             |                                                                                                    | *                                                                         |          |                                                                                                    |                        |                                                    |                                                           |                               |         |            |            |
| ğitim                                                                                                    | Seçinü                         |                             |                                                                                                    | •                                                                         |          | + Evlen                                                                                                | me 🕂                   | Boşanm                                             | a 😵 Günce                                                 | elle 🗕 c                      | )kar    |            |            |
| elefon :<br>-Posta Adresi :<br>arlasim Yari                                                                                                 |                                | .)                          |                                                                                                    |                                                                           |          |                                                                                                    |                        |                                                    |                                                           |                               |         |            |            |
|                                                                                                    | SK. NO<br>BOLVA                | DINDIMAH<br>DIN İÇ<br>DİN / | , HAN IÇI<br>KAPI NO: A                                                                                                    |                                                                           |          |                                                                                                    |                        |                                                    |                                                           |                               |         |            |            |

"Resim Yükleme" ekranı kapatılıp, "F5" ya da "Yenile" butonuna basılarak sayfanın yenilenmesi sağlanır.

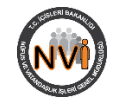

| 🔻 🛛 Yazdır 🖶 Kaydet 🗔 Başvuru Sil 🗙 Gönder 📄 Resim Yükle 😡                                                                                                    | E-Vatandaşlık Sisteminde Türk<br>vatandaşlığını kazanılması ya da<br>kaybı işleminin içerisine D butonuna<br>basılarak girildiğinde, açılan sayfanın<br>sağ alt köşesinde yer alan "Resim<br>Yükle" butonuna tıklanır. |
|----------------------------------------------------------------------------------------------------|----------------------------------------------------------------------------------------------------|
| Reim Yükkeme     Image: Compare the second second sec                           | "Resim Yükle" butonuna<br>tıklandığında yandaki pencere açılır.                                                                                                    |
| ten kaya bia 🕑 Bia 🛞 Gunnele X 11 🕷 Kapat                                                                                                    |                                                                                                    |
|                                                                                                    | Açılan pencerede "Kişiler" başlığınır                                                                                                    |
| *: CARCEL     *       *: KARCEL     *       *: KARCEL     *       *: KARCEL     *       *: KARCEL     *       Yüldene:     Seçniz                                                                                                    | yanında işlem içerisinde yer alar<br>işlem görecek kişiler listelenir<br>Fotoğrafi silinmek istenilen kişi<br>seçilir.                                                                                                 |
| r Oracida USU Oracida Carlos Construction Construction Co | yanında işlem içerisinde yer alar<br>işlem görecek kişiler listelenir<br>Fotoğrafı silinmek istenilen kişi<br>seçilir.                                                                                                 |

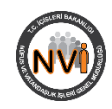

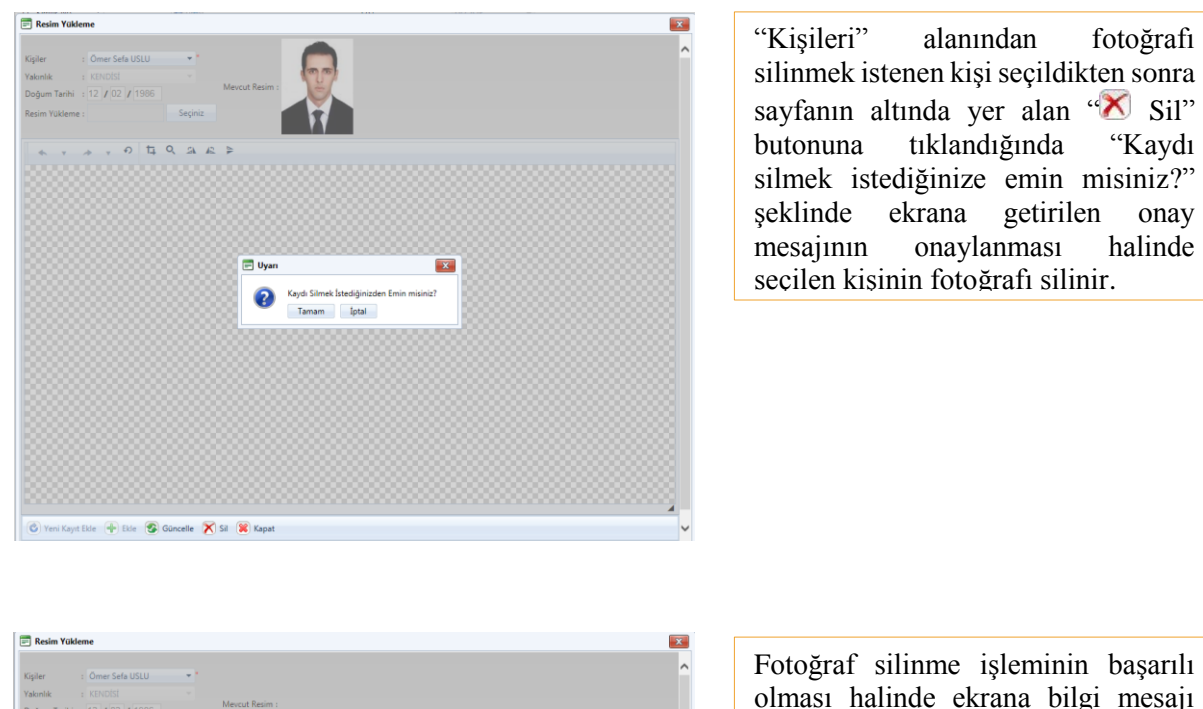

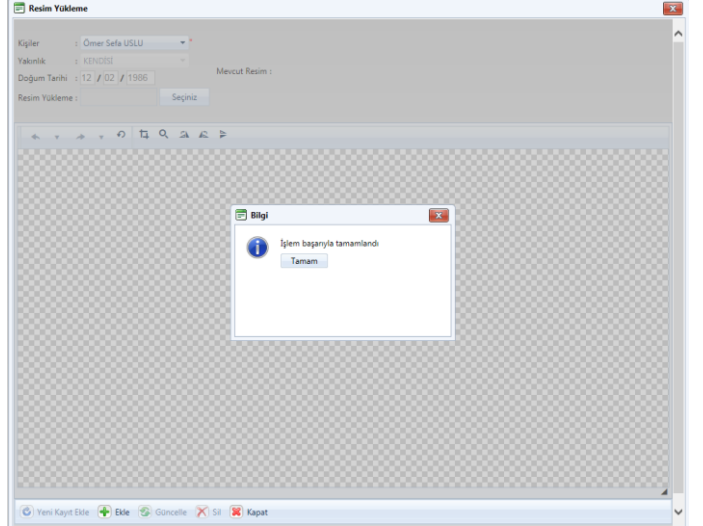

Fotoğraf silinme işleminin başarılı olması halinde ekrana bilgi mesajı getirilir.

fotoğrafi

"Kaydı

halinde

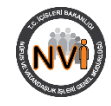